Bureau des environnements numériques d'apprentissage

# Guide d'utilisation d'ITunes U pour l'étudiant

Stéphane Boutin conseiller pédagogique

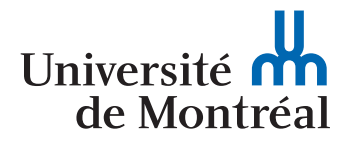

Pour économiser la consommation de papier, nous vous suggérons d'imprimer ce document via une imprimante permettant l'impression recto-verso, et en débuter l'impression à la page 3.

Merci !

L'équipe du BENA

# Bienvenue à iTunes U – Université de Montréal

Ce guide d'utilisation est conçu pour aider les étudiants de l'Université de Montréal à accéder à iTunes U – Université de Montréal (<u>www.itunesu.umontreal.ca</u>) et à télécharger le matériel pédagogique déposé par les enseignants dans leurs cours.

## Matériels requis

iTunes U nécessite iTunes 6.0 ou une version plus récente pour Mac et Windows. Nous vous recommandons d'utiliser la version 7 d'iTunes et, pour s'assurer de la meilleure expérience d'utilisateur possible, de toujours utiliser la plus récente version d'iTunes.

iTunes U fonctionne avec la plupart des navigateurs répondant aux normes standard. Vous pouvez télécharger iTunes pour Mac ou Windows à l'adresse <u>http://www.apple.com/itunes/download/</u>.

Les navigateurs recommandés sont les suivants :

- Safari 2.0 ou une version plus récente pour Mac
- Internet Explorer 6.0 ou une version plus récente pour Windows
- Mozilla Firefox 2.0 ou une version plus récente pour Mac et Windows

Accès à iTunes U - Université de Montréal

**Note :** Avant d'Accéder à iTunes U – Université de Montréal, vous devez désactiver votre bloqueur de fenêtres publicitaires intempestives de votre navigateur.

| 1. Inscrivez dans votre navigateur<br>l'adresse http://itunesu.umontreal.ca/                                                                                  | http://itunesu.umontreal.ca/                                                                                                    |
|----------------------------------------------------------------------------------------------------|----------------------------------------------------------------------------------------------------|
| 2. Cliquez sur le bouton d'accès «Accès<br>réservé»                                                                                                    | Last Modified: Sat Mar 8, 2008<br>Tracks in Émissions: 22                                                                                                    |
| <ol> <li>Une boîte de dialogue «Informations<br/>sur la sécurité» peut apparaître.<br/>Cliquez sur le bouton «Oui» pour<br/>afficher les éléments.</li> </ol> | Informations sur la sécurité<br>Cette page contient des éléments sécurisés et non<br>sécurisés.<br>Souhaitez-vous afficher les éléments non<br>sécurisés ?<br>Qui Non Informations |

4. La page d'authentification de l'Université de Montréal s'affiche.

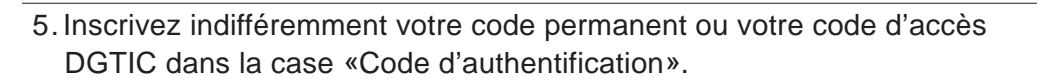

Authentification

Votre UNIP

Ouvrir une sessior

UNIP / mot de passe

0

Dans la case «UNIP/mot de passe», vous pouvez utiliser le UNIP qui vous a été transmis par le Registrariat ou préférablement, votre mot de passe des Services Intranet universitaire (SIM). Votre UNIP comporte 8 caractères.

- 6. L'application iTunes se chargera et iTunes U s'exécutera. Cette opération peut prendre quelques secondes.
- iTunes ouvrira automatiquement «iTunes Store» et chargera iTunes U

   Université de Montréal. La liste des cours auxquels vous avez accès apparaîtra à l'écran.

**Note** : Si vous votre session reste inactive trop longtemps, vous serez déconnecté. Si cela survient, accédez à nouveau à la page iTunes U – UdeMontréal (www.itunesu.umontreal.ca) et authentifiez-vous de nouveau. Vous n'avez pas besoin de fermer l'application iTunes.

Accès à vos cours sur iTunes U

- 1. Lorsqu'iTunes sera chargé, la page d'accueil d'iTunes U UdeMontréal apparaîtra à l'écran.
- 2. La page d'accueil contient tous les cours auxquels vous avez accès, par faculté. Trouvez la faculté d'appartenance de votre cours et cliquez sur l'écusson représentant la faculté. La liste des cours auxquels vous avez accès apparaîtra groupée par département.
- 3. Cliquez sur l'écusson de votre cours pour accéder à sa page.

#### Téléchargement des pistes

| Last Modified: Sat Mar 8, 2008<br>Tracks in Émissions: 22<br>GET TRACKS |
|-------------------------------------------------------------------------|
| OBTENIR                                                                 |
| STORE<br>iTunes Store<br>Téléchargements 2<br>2                         |
|                                                                         |
|                                                                         |

### Accéder aux matériels téléchargés

Dès que le téléchargement des fichiers est terminé, ils seront automatiquement ajoutés à votre bibliothèque iTunes. Les fichiers de type audio et les fichiers de type PDF apparaîtront sous l'étiquette de Musique; les vidéos apparaîtront sous l'étiquette de Films. Une liste de lecture intitulée «Université de Montréal» apparaîtra dans la section Listes de lecture.